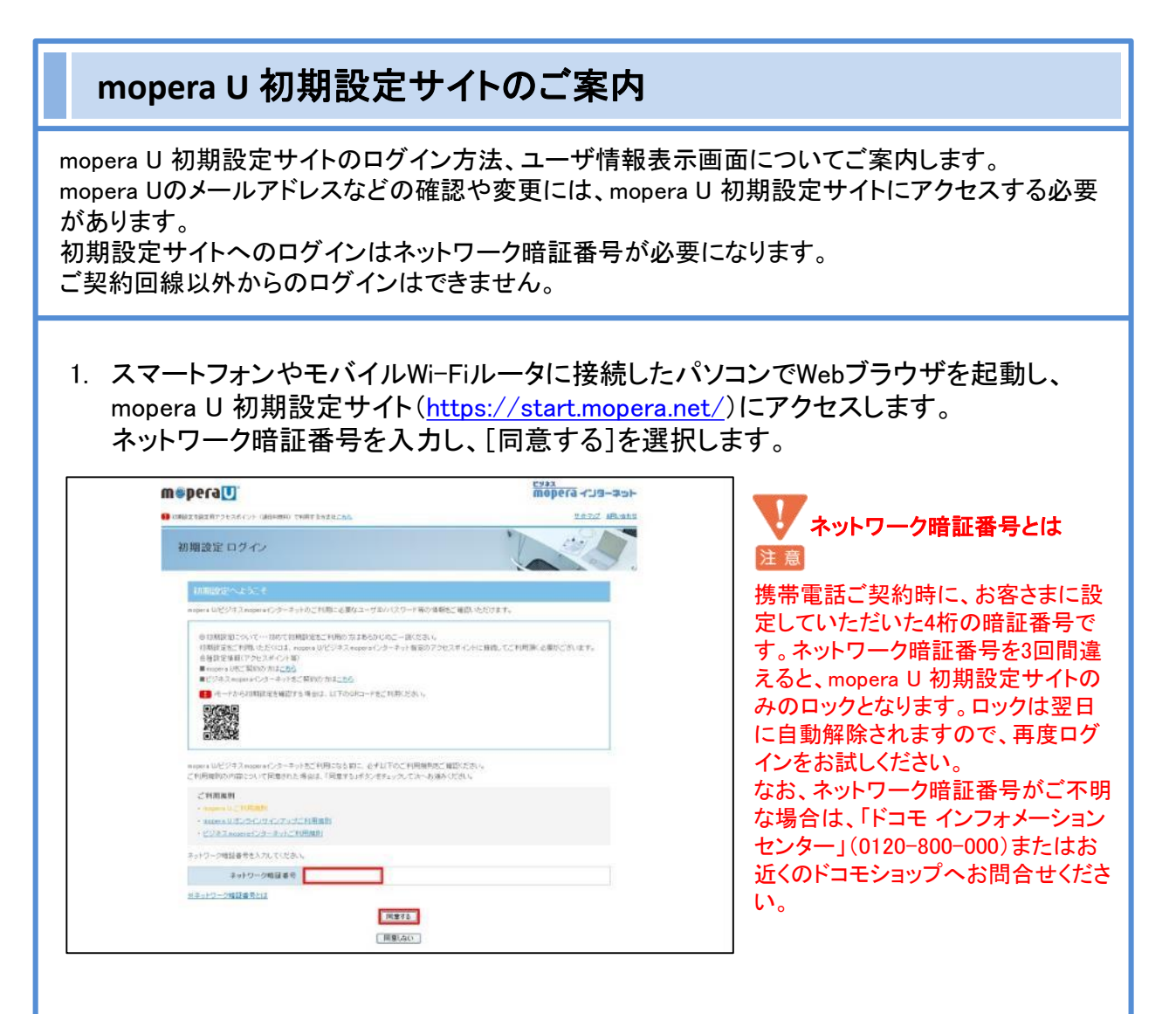

初回アクセス時のみ、お知らせメール設定画面が表示されます。
[受信しない/する]を選択し、[OK]を選択します。

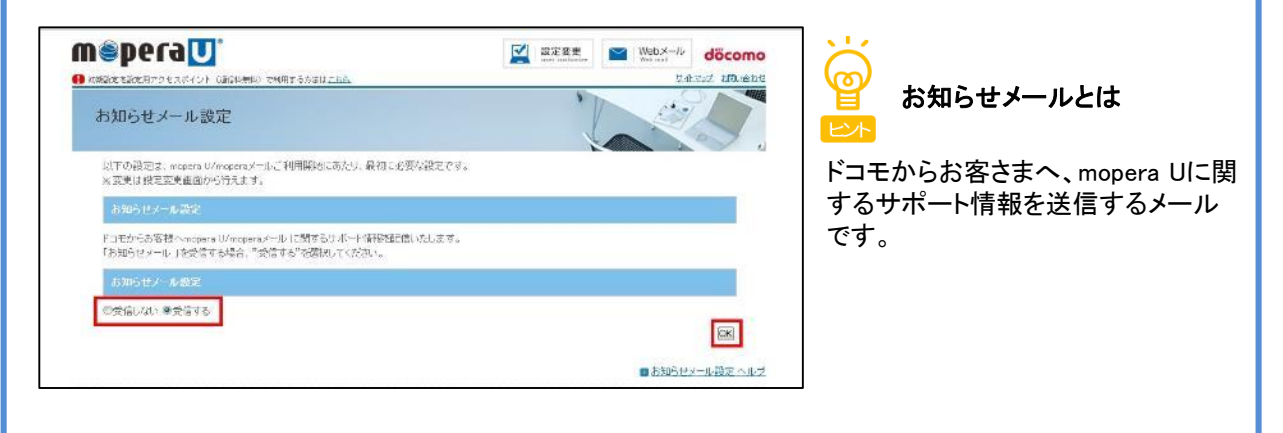

3. ユーザ情報表示画面が表示されます。

| wsberan                                                       |                                                                                             | 設定変更<br>user customize | Webメール docomo        |
|---------------------------------------------------------------|---------------------------------------------------------------------------------------------|------------------------|----------------------|
| 1 初期設定を設定用アクセスポイント(                                           | 通信料無料)で利用する方法は <u>これら</u>                                                                   |                        | サルマップ お問い合わせ         |
| ユーザ情報表示                                                       |                                                                                             | ľ.                     |                      |
| 1 🛛 ユーザ契約状態                                                   | 基本契約 リスタンダードブラン                                                                             | オプション U「公衆無線LAN        | ג-בו                 |
| 各種バスワードは初回アク<br>必ずメモをとるなどして忘れ<br>※パスワードをお忘れの方<br>※固定やインターネットか | セス時のみ表示されます。二回目以降の表示は「<br>いないようにしてください。<br>は初期設定からバスワードの再設定をお願いします<br>損税した場合は、初期設定があこなえません。 | ******」となります。<br>す。    |                      |
| 基本情報                                                          |                                                                                             |                        |                      |
| 基本ロ                                                           | ALC: UNK                                                                                    |                        | ZE C                 |
| 129-F                                                         |                                                                                             |                        | x.e                  |
| DNSサーバ(ブライマリ)                                                 | Market State State State                                                                    |                        |                      |
| ③<br>基本メールアドレス<br>別名アドレス<br>POPサーバ<br>MAPサーバ<br>SMTPサーバ       | mail.mcpera.net<br>mail.mcpera.net<br>mail.mcpera.net                                       |                        | xr<br>xr             |
| ブロードバンド接続情報                                                   | R                                                                                           |                        |                      |
| リスタンダードプランの契約が                                                | 心要です。                                                                                       |                        |                      |
|                                                               |                                                                                             |                        |                      |
| ユーザ契約状態                                                       | 現在の契約状態、                                                                                    | オプション契約状態              | 態が表示されま <sup>.</sup> |
|                                                               | mopera II X — II.型                                                                          | 完で値田します                | パスワードは2              |

- ③ 基本メール情報 mopera Uメールアドレス(基本、別名)が表示されます。
- ④ [変更] 基本ユーザID、パスワード、基本・別名メールアドレスの変更を行う 際、[変更]を選択します。